## ASICOMP.COM

Portal > Knowledgebase > ProfitMaker Knowledgebase > ProfitMaker Software Updates > Updating and Receive a Fonts Problem or Error

Updating and Receive a Fonts Problem or Error Tammy Mason - 2017-09-19 - in ProfitMaker Software Updates

## **Updating and Receive a Fonts Problem or Error**

During phase 2, if they receive an error that says something about skipping files and installing fonts and it hangs.

- Start/control panel/fonts for XP
- Vista or Windows 7, click start and type in fonts to find them.

Delete all fonts that start with BCC39, reboot the workstation into safe mode

When you turn on the machine start tapping F8 until you get a menu for safe mode and select safe mode with networking from the menu.

Run phase 2 now in safe mode.